## CIMBBANK GHL

## **DCC Transaction Procedures**

Quick Referrence Guide Model: Verifone VX 520

| SALE (DCC) | VOID | SETTLEMENT |
|------------|------|------------|

| CIMBBANK<br>Sale<br>Void<br>Settlement<br>F3<br>F4                                                                                                    | CIMBBANK<br>Sale<br>Void<br>Settlement                                                                           | 1. Press F3 for Void                                                                | CIMBBANK<br>Sale<br>Void<br>Settlement                 | 1. Press E4 for Settlement                                     |
|----------------------------------------------------------------------------------------------------|----------------------------------------------------------------------------------------------------|-------------------------------------------------------------------------------------|--------------------------------------------------------|----------------------------------------------------------------|
| Sale F1<br>F2<br>F3<br>Amt: RM 1.00 F4                                                                                                    | Void<br>Host: DCC<br>Slot<br>Exit                                                                                | 2 . Press $F_2$ to find host<br>(DCC) and press $F_3$<br>to select the host         | Settlement<br>All Host?<br>Yes<br>No<br>F2<br>F3<br>F4 | 2. Press F1 to select<br>Yes                                   |
| Please Tap Card<br>RM1.00<br>Insert/Swipe/Enter<br>Card No:                                                                                                    | Void<br>Merch Password:                                                                                          | 3. Key in password (Last<br>4 digit MID) and press<br><enter></enter>               | Settlement<br>F2<br>F3<br>F4                           | 3.Key-in merchant password<br>and press <b><enter></enter></b> |
| Sale<br>Visa<br>Exp Dt (MM/YY): 02/21<br>Analyzing response<br>F1<br>F2<br>F3<br>F4<br>F4<br>F4<br>F4<br>F5<br>F2<br>F5<br>F5<br>F5<br>F5<br>F5<br>F5<br>F5<br>F5<br>F5<br>F5                                                                                                    | Void F1<br>F2<br>Trace #: F3<br>F4                                                                               | 4. Key in receipt invoice no and press <b><enter></enter></b>                       | Settlement<br>Merchant 1<br>Processing                 | <ol> <li>Communicating with host<br/>for processing</li> </ol> |
| Select Currency<br>MYR 1.00     MYR<br>USD     E1<br>F2     6. Press     F2     to select       FX RATE:<br>0.270068 MYR/USD     USD     F3     USD (home currency)       USD 0.37     F4                                                                                                    | Void<br>VISAPrevF1Sale<br>XXXXXXXXXXNextF2SlctF3ExitF4                                                           | 5. Press F3 to select                                                               | Settlement successful                                  | 5. Printing settlement report<br>for processing                |
| Sale     F1       RM     F2       F3     F3       Enter PIN     F4       Enter PIN     F4                                                                                                    | Void F1<br>VISA F2<br>Sale 2000<br>XXXXXXXXXXXXXXXXXXXXXXXXXXXXXXXXXX                                            | 6. Press <b><enter></enter></b> to confirm<br>transaction details                   |                                                        |                                                                |
| SIGN:<br>(ardholder name)<br>I agree to pay the above total amount<br>According to the card issuer agreed<br>According to the card issuer agreed<br>According to the card | Void<br>VISA<br>Approved<br>Printing                                                                             | 7. Transaction approved<br>Receipt printed.<br>(merchant copy)                      |                                                        |                                                                |
| Sale     Yes     F1       Print Cust Copy     No     F2       F3     F4   8. Select F1 Yes to print customer copy                                                                                                    | SIGN.<br>( pardholder name ))<br>I agree to pay the above total amount<br>According to the card issuer agreement | 8. Obtain signature from<br>card holder if signature<br>needed for merchant<br>copy |                                                        |                                                                |
|                                                                                                    | Void Yes F1<br>Print Cust Copy F3<br>F4                                                                          | 9. Select F1 Yes to print customer copy                                             |                                                        |                                                                |